Alizee

## Manual de Utilizare a Functiei Wi-Fi

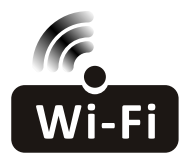

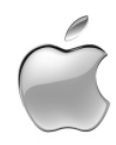

Descrierea este aplicabila pentru aparate de aer conditionat cu functia Wi-Fi. Va rugam sa cititi cu atentie acest manual, inainte de a utiliza produsul, si sa-l pastrati pentru referinta ulterioara.

## CUPRINS

| nformatii telefon inteligent si modul Wi-Fi | 1   |
|---------------------------------------------|-----|
| Descarcare si instalare aplicatie           | 2   |
| Activare aplicatie                          | . 4 |
| _ogin - inregistrare utilizator nou         | . 6 |
| _ogin - parola pierduta                     | . 7 |
| _ogin                                       | . 7 |
| Adaugare dispozitiv                         | . 8 |
| Control aparat aer conditionat              | 9   |
| nformatii despre dispozitiv ("Tips")        | 21  |
| Stiri ("News")                              | .21 |
| Partajare dispozitiv                        | 22  |
| Cont si Ajutor ("Help")                     | .23 |
| Notificare                                  | .24 |
| Depanare                                    | .24 |

### Informatii telefon inteligent si modul Wi-Fi

#### 1. Specificatii minime pentru telefonul inteligent:

Android versiune 5.0 sau superioara IOS versiune 9.0 sau superioara

#### 2. Cerinte retea wireless pentru modul Wi-Fi:

| Standard<br>Caracteristici | IEEE 802.11 b                                                       | IEEE 802.11 g                      | IEEE 802.11 n                                                                          |
|----------------------------|---------------------------------------------------------------------|------------------------------------|----------------------------------------------------------------------------------------|
| Frecventa functionare      | 2400 - 2483.5 MHz<br>banda ISM                                      | 2400 - 2483.5 MHz<br>banda ISM     | 2400 - 2483.5 MHz<br>banda ISM                                                         |
| Modulare                   | DQPSK, DBPSK<br>CCK, DSSS                                           | QPSK, BPSK, 16QAM<br>64QAM cu OFDM | BPSK, QPSK, 16QAM<br>64QAM cu OFDM                                                     |
| Numar canale               | 13 canale<br>international                                          | 13 canale<br>international         |                                                                                        |
| Rata de date               | cel mult 11Mbps                                                     | cel mult 54Mbps                    | cel mult 150Mbps                                                                       |
| Sensibilitate              | -76dBm la 11Mbps                                                    | -65dBm la 54Mbps                   | -64dBm pentru MCS7<br>(banda 2.4GHz/HT20)<br>-61dBm pentru MCS7<br>(banda 2.4GHz/HT40) |
| Putere de iesire           | 16+/-2dBm<br>la 11Mbps                                              | 14+/-2dBm<br>la 54Mbps             | 12+/-2dBm la MCS7<br>(banda 2.4GHz/HT20)<br>12+/-2dBm la MCS7<br>(banda 2.4GHz/HT40)   |
| Securitate                 | Standard: WEP/WEPA/WPA2<br>algoritm criptare: WEP64/WEP128/TKIP/AES |                                    |                                                                                        |

#### 3. Localizare modul Wi-Fi si adresa MAC:

Deschideti panoul frontal al unitatii interioare; modulul Wi-Fi se afla in apropierea capacului cutiei electrice sau pe panou.

Adresa MAC este ID-ul modulului Wi-Fi si este foarte importanta pentru service; va rugam sa nu indepartati sau sa distrugeti eticheta cu adresa MAC.

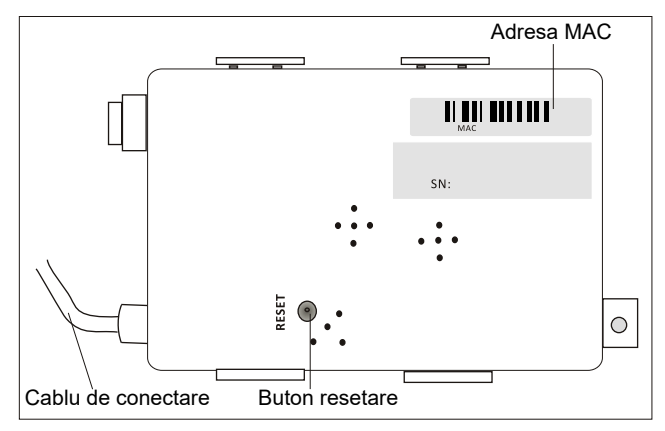

#### Descarcare si instalare aplicatie

#### 1. Instalati aplicatia pentru telefon inteligent Android

Pasul 1. Apasati pictograma Play Store ("Magazin Play") de pe telefon.

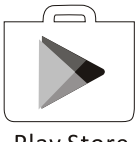

**Play Store** 

**Pasul 2.** Introduceti textul "Intelligent AC" in fereastra de cautare si cautati aplicatia.

Pasul 3. Apasati butonul INSTALL ("Instalati").

Pasul 4. Apasati butonul ACCEPT pentru instalarea aplicatiei.

**Pasul 5.** Dupa finalizarea instalarii aplicatiei, pe ecran este afisat un buton OPEN ("Deschideti"). Daca sunteti pregatit sa folositi aplicatia, apasati OPEN, pentru a o deschide.

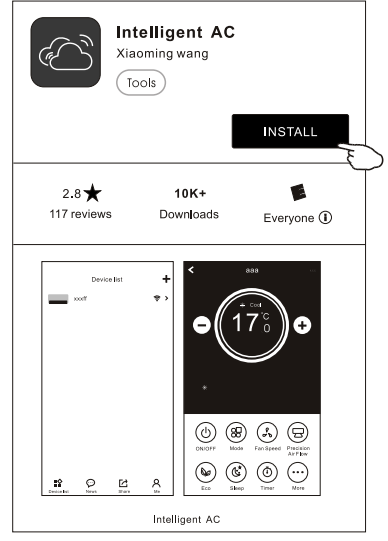

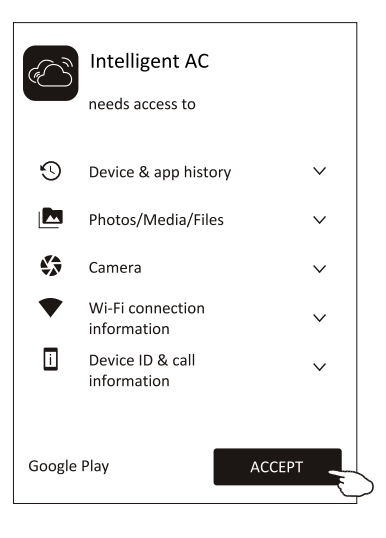

| Intelligent AC<br>Xiaoming wang<br>Tools                      |
|---------------------------------------------------------------|
| UNINSTALL OPEN                                                |
| Rate this app<br>Tell others what you think<br>Write a review |
| Developer contact                                             |
| Website                                                       |

#### Descarcare si instalare aplicatie

#### 2. Instalati aplicatia pentru telefon inteligent iPhone (sistem IOS)

Pasul 1. Apasati pictograma "App Store" de pe telefon.

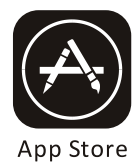

**Pasul 2.** Introduceti textul "Intelligent AC" in fereastra de cautare si cautati aplicatia.

Pasul 3. Apasati butonul 🏠 pentru descarcarea si instalarea aplicatiei.

**Pasul 4.** Dupa finalizarea instalarii aplicatiei, pe ecran este afisat un buton Open ("Deschideti"). Daca sunteti pregatit sa folositi aplicatia, apasati Open, pentru a o deschide.

#### 3. Alta modalitate de descarcare si instalare a aplicatiei

Pasul 1. Scanati urmatorul cod QR.

**Pasul 2.** Apasati butonul Download ("Descarcare") de pe ecran (pentru iPhone, va rugam sa intrati in App Store si sa urmati pasii de la punctul de mai sus pentru finalizarea instalarii).

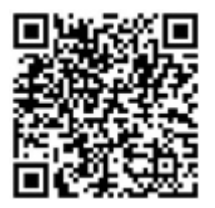

**Pasul 3.** Dupa descarcarea aplicatiei, apasati butonul Install ("Instalati") de pe ecran sau gasiti "IntelligentAC.apk" in lista fisierelor descarcate si deschideti-I.

**Pasul 4.** Selectati "I understand the risk, install anyway" ("Inteleg riscurile, instaleaza oricum") de pe ecran.

**Pasul 5.** Apasati Install anyway ("Instaleaza oricum") pentru a instala aplicatia.

**Pasul 6.** Dupa finalizarea instalarii aplicatiei, pe ecran apare un buton Open ("Deschideti"). Daca sunteti pregatit sa folositi aplicatia, apasati Open, pentru a o deschide.

Done

Open

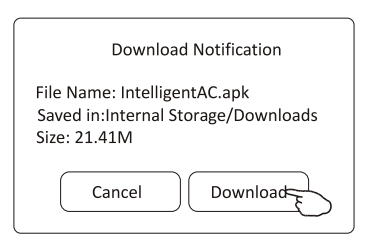

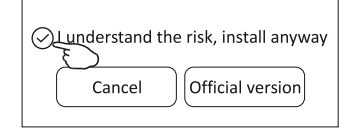

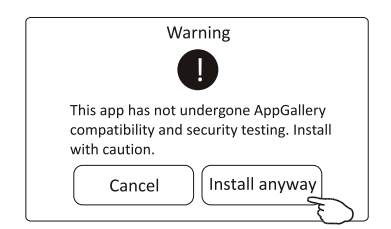

Nota: sursa UC Browser pentru pasii de mai sus, puteti folosi alte instrumente.

### Activare aplicatie - Setari aplicatie

1. Intrati in aplicatie prin atingerea iconitei Intelligent AC de pe ecranul telefonului.

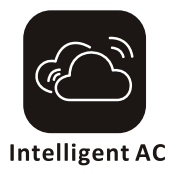

## 2. In ecranele de acordare permisiuni, apasati Allow ("Permite") pentru a acorda permisiuni de accesare a camerei si a spatiilor de stocare ale telefonului.

| Direct access to camera to take photos or videos                                                                                                    | Access photos, media, and files on your device                                                                                                    |
|----------------------------------------------------------------------------------------------------|----------------------------------------------------------------------------------------------------|
| Intelligent AC requires access to following<br>permission: Camera. Allow?<br>Configure permissions from Phone Manager><br>Permissions manager.<br>Ø Never ask again after denying permission | Intelligent AC requires access to following<br>permission: Storage. Allow?<br>Configure permissions from Phone Manager><br>Permissions manager.<br>$\bigcirc$ Never ask again after denying permission |
| Deny Allow E                                                                                                    | Deny Allow E                                                                                                    |

Nota: daca apasati Deny ("Refuz"), aplicatia se va dezactiva si va afisa mesajul "Please enable the permission in setting" ("Va rugam sa activati permisiunea din setari"). Puteti activa permisiunea in setarile telefonului mobil.

## 3. Dupa acordarea permisiunilor, in urmatorul ecran Select Area of Use ("Selectati Zona de Utilizare") selectati cu atentie zona adecvata si apasati Confirm.

| Select Area Of Use                                                                                                    |                                                                                                    | Select Area Of Use                                                                                                    |
|----------------------------------------------------------------------------------------------------|----------------------------------------------------------------------------------------------------|----------------------------------------------------------------------------------------------------|
| Mainland China (China Server)<br>For users in mainland China only, users in Hong<br>Kong, Macau, and Taiwan in China should use<br>Other Areas | Make sure that the product you use is<br>the same as the local area you choose.<br>Otherwise the product may not work | Mainland China(China Server)<br>For users in mainland China only, users in Hong<br>Kong, Macau, and Taiwan in China should use<br>Other Areas |
| European Region(European server)                                                                                                    | properly                                                                                                    | European Region(European server                                                                                                    |
| Recommended GDPR to include users in<br>countries and regions.                                                                                 | Confirm                                                                                                    | Recommended GDPR to include users in<br>countries and regions.                                                                                |
| Other Region(American server)                                                                                                    | -                                                                                                    | Other Region(American server)                                                                                                    |
| Jsers in other areas please select this area.                                                                                                  |                                                                                                    | Users in other areas please select this area.                                                                                                 |
|                                                                                                    |                                                                                                    |                                                                                                    |
|                                                                                                    |                                                                                                    |                                                                                                    |
|                                                                                                    |                                                                                                    |                                                                                                    |
|                                                                                                    |                                                                                                    |                                                                                                    |
|                                                                                                    |                                                                                                    |                                                                                                    |
|                                                                                                    |                                                                                                    |                                                                                                    |
|                                                                                                    |                                                                                                    |                                                                                                    |
| Confirm                                                                                                    |                                                                                                    | Confirm 🚗                                                                                                    |

#### Activare aplicatie - Cod activare si acord confidentialitate

4. In urmatorul ecran de activare, pentru activarea aplicatiei, puteti scana codul QR de activare sau sa alegeti introducerea manuala ("Manual input") si sa introduceti codul de activare.

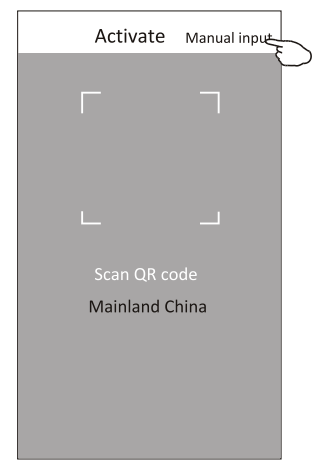

Cod QR de activare si cod de activare SAU tclkt

Nota: fara codul QR de activare sau codul de activare aplicatia nu poate fi activata si folosita. Va rugam sa le pastrati in siguranta.

Scanati codul QR sau introduceti manual codul de activare

| Input acti | vation code |
|------------|-------------|
|            |             |
|            |             |
| Cancel     | Activate    |

5. Va rugam sa apasati Allow ("Permite") in urmatorul ecran Access this device's location ("Accesati locatia acestui dispozitiv") dupa activare.

| Access this device's location                                                                                                    |   |
|----------------------------------------------------------------------------------------------------|---|
| Intelligent AC requires access to following<br>permission: Your location. Allow?<br>Configure permissions from Phone Manager><br>Permissions manager.<br>Never ask again after denying permission |   |
| Deny Allow E                                                                                                    | J |

6. Ecranul de "Bun venit" si ecranul cu acordul de confidentialitate ("Privacy Agreement") vor aparea; va rugam sa verificati conditiile de confidentialitate cu atentie si sa apasati Agree ("De acord").

#### Privacy Agreement

This App respects and protects personal privacy for all users. This App will use and disclose your personal information according to the regulations specified in this privacy policy for provision of more accurate and personalized service for you. However, this App will treat these information with highest prudence and attentions. This App will not disclose these information to public of third parties without your prior permission, anless otherwise specified This privace policy might Vour concent to this App? Asertice agreement will be considered that you fully agreed to all contents in this privacy policy. This privacy policy is an inseparable part of this App service agreement. This App respects and protects personal privacy for all

1. Scope: 1. Scope: (a). This App automatically receives and records your browser and phone information when you use the network service provided by this App or access web pages in this App, including but not limited to your IP address, however type, language, date and time, OS and hardware information and web page requests information, etc.; (b). User' s personal data legally collected from

business partners; You understand and agree the following information are not applicable for this privacy

policy: (c). Keywords input for searching service provided by this platform:

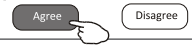

#### Login - inregistrare utilizator nou

1. La instalarea noua a aplicatiei, ecranul de login va aparea dupa Acordul de confidentialitate. Pentru o logare noua, va aparea dupa pornirea aplicatiei si afisarea ecranului de "Bun venit".

2. Daca nu aveti un cont, apasati Register ("Inregistrare").

3. Introduceti prefixul telefonic de tara al numarului dumneavoastra de telefon (de ex. "+40").

4. Derulati ecranul sau gasiti tara aferenta numarului dumneavoastra de telefon mobil.

Apasati pe tara, de ex. Romania +40 .

5. Introduceti numarul de telefon si creati o parola (parola trebuie sa contina 6~20 caractere si numere).

6. Apasati Get verification code ("Obtineti cod de verificare") si veti primi un cod de verificare pe telefonul mobil.

7. Introduceti codul de verificare in maxim 59 secunde.

8. Apasati Complete ("Finalizare") cand ati terminat.

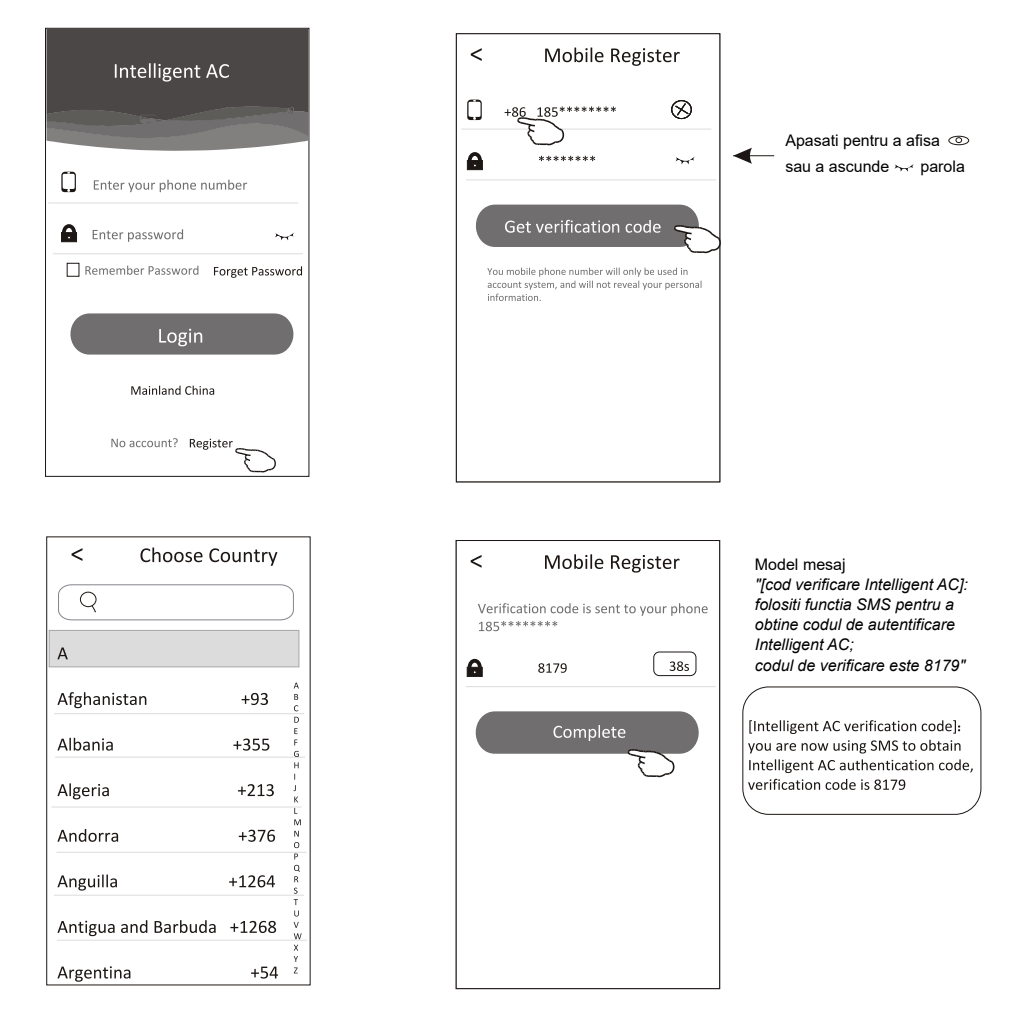

### Login - parola pierduta

1. Daca ati uitat parola, va rugam sa apasati Forget Password ("Parola uitata").

2. Introduceti numarul dumneavoastra de telefon si creati o noua parola (trebuie sa includa 6 ~ 20 caractere si numere).

3. Apasati Get verification code ("Obtineti cod de verificare").

4. In maxim 59s, introduceti codul de verificare (inclus in mesajul primit pe telefonul dumneavoastra mobil).

5. Apasati Complete ("Finalizare") pentru a incheia inregistrarea.

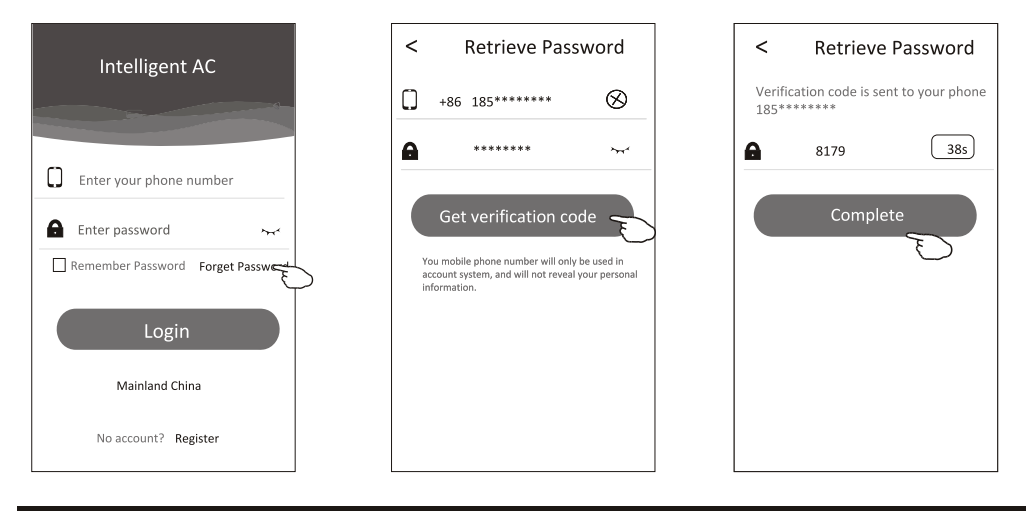

### Login

- 1. Introduceti numarul telefonului mobil si parola.
- 2. Apasati Login.

| Intelligent AC                    |  |  |  |
|-----------------------------------|--|--|--|
| 185******                         |  |  |  |
| A *****                           |  |  |  |
| Remember Password Forget Password |  |  |  |
| Login                             |  |  |  |
| Mainland China                    |  |  |  |
| No account? Register              |  |  |  |

#### Adaugare dispozitiv

1. Apasati + in coltul drept superior a ecranului Device list ("Lista dispozitive"), apoi apasati Add device ("Adaugati dispozitiv").

2. Porniti unitatea interioara si urmariti instructiunile de pe ecranul 1/5\* sau apasati butonul restart de pe modulul Wi-Fi. Apasati Next ("Urmatorul") pe ecranul 1/5.

\*Apasati de 6 ori, in maxim 8 secunde, butonul DISPLAY sau ECO de pe telecomanda, pana auziti semnalul sonor si pe display este afisat "CF".

SAU

Apasati de 9 ori in 8 secunde butonul GEN de pe telecomanda, pana auziti semnalul sonor si pe display este afisat "CF".

3. Introduceti numele retelei Wi-Fi si parola, aceeasi la care este conectat si telefonul, apoi apasati Connect ("Conectare").

4. Puteti vedea procentul procesului de conectare, precum si "PP" (cautare router), "SA" (conectat la router") si "AP" ("conectat la server") pe display-ul unitatii interioare.

5. La finalizarea configurarii, se face automat trecerea in ecranele 4/5 si 5/5.

6. Introduceti numele acestui dispozitiv si apasati Complete ("Finalizare") in ecranul 5/5. Dispozitivul va fi listat in ecranul Device list, dupa finalizare.

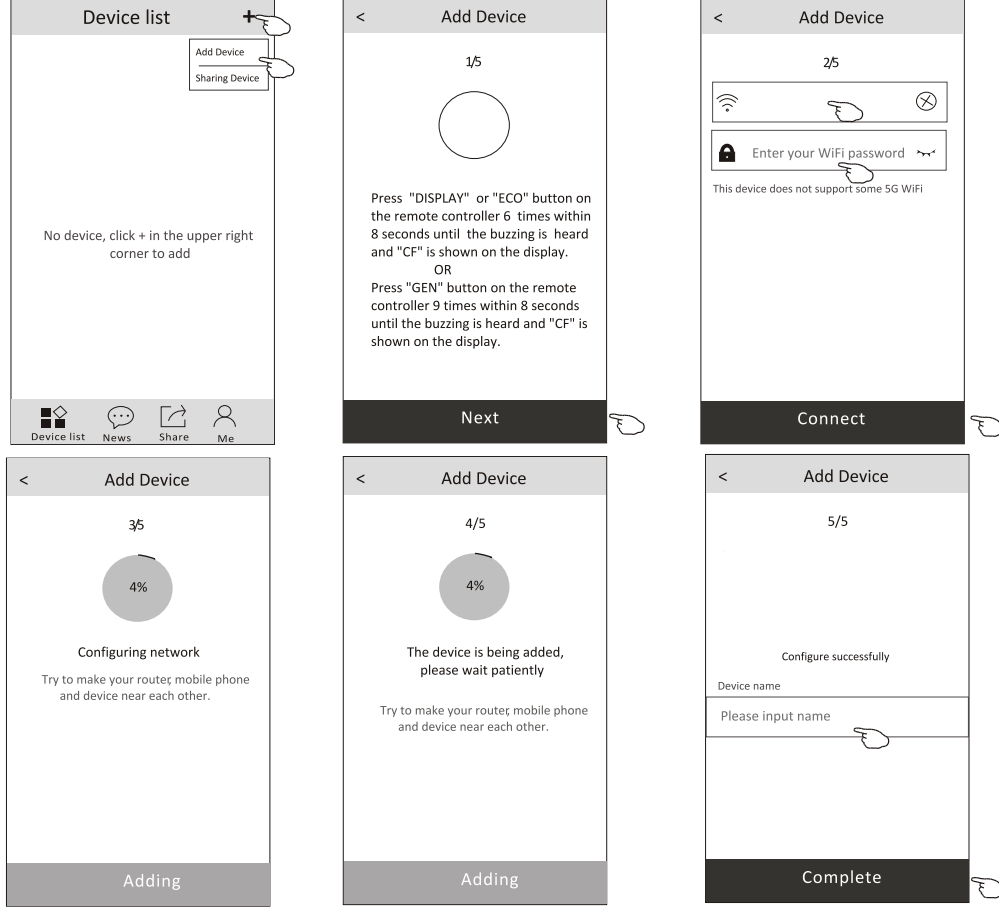

## Control aparat aer conditionat - Ecran principal

Apasati numele unui dispozitiv pentru a intra in ecranul principal de control al acestuia.

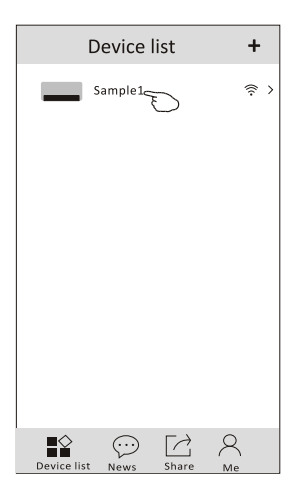

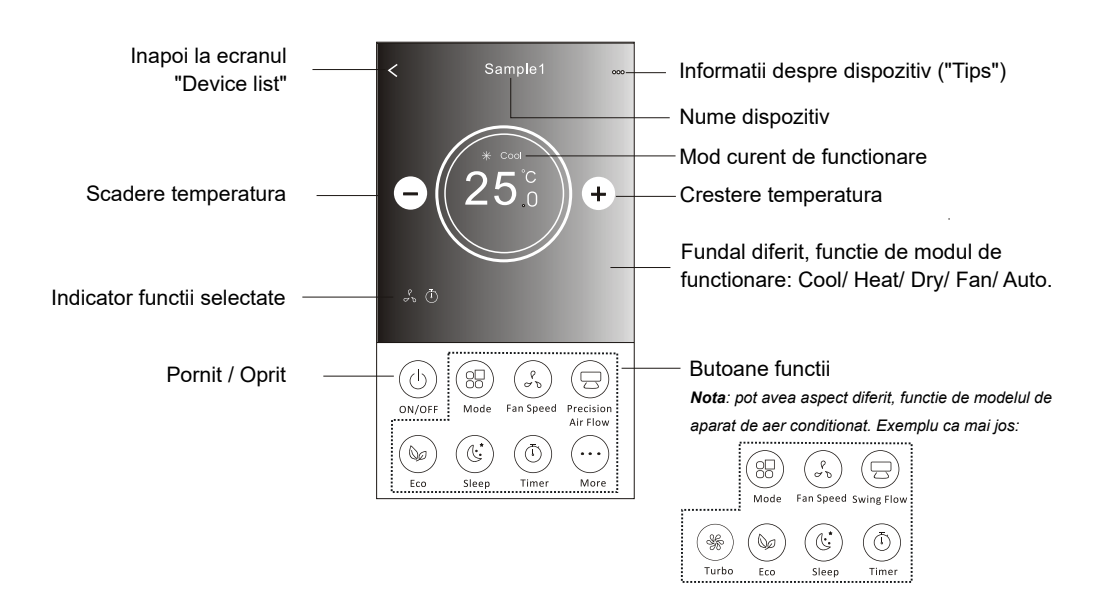

#### Control aparat aer conditionat - Mod functionare

1. Apasati butonul Mode"("Mod").

2. Sunt 5 moduri de functionare in ecranul Mode, apasati unul dintre butoane pentru setarea modului de functionare a aparatului de aer conditionat.

- 3. Apasati butonul X pentru a va intoarce in ecranul principal de control.
- 4. Modul de functionare si fundalul ecranului se vor schimba.

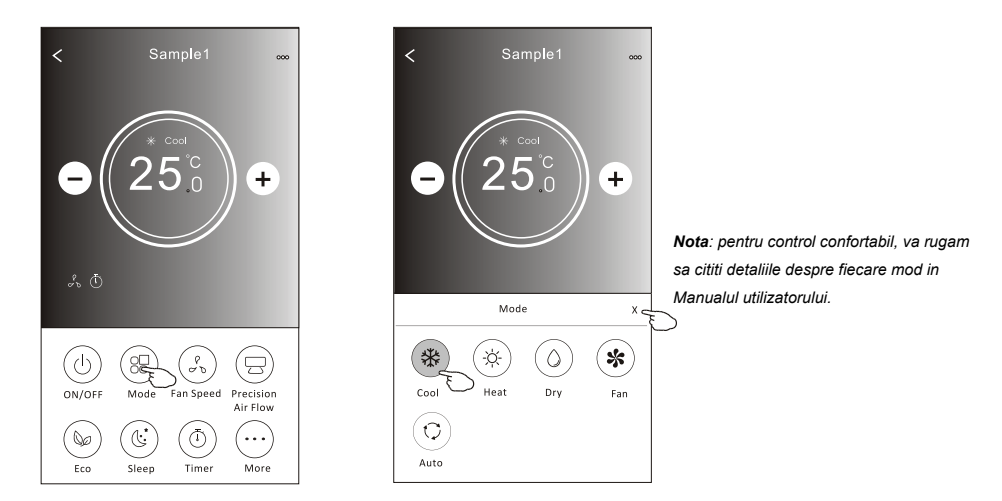

#### Control aparat aer conditionat - Viteza ventilatorului

- 1. Apasati butonul Fan speed ("Viteza ventilatorului").
- 2. Alegeti viteza dorita si apasati butonul aferent.
- 3. Apasati butonul X pentru a va intoarce in ecranul principal de control.
- 4. Indicatorul pentru viteza selectata a ventilatorului va aparea pe ecran.

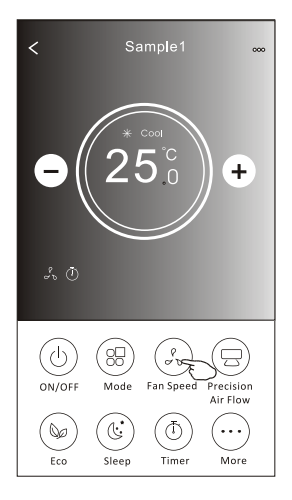

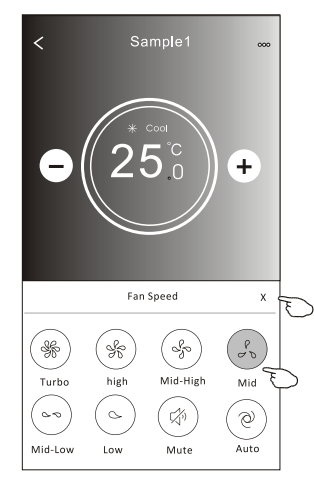

| Mod  | Viteza         |
|------|----------------|
| Cool | Toate vitezele |
| Fan  | Toate vitezele |
| Dry  |                |
| Heat | Toate vitezele |
| Auto | Toate vitezele |

Nota: viteza ventilatorului nu poate fi ajustata in modul Dry ("Dezumidificare"). Nota: pot avea aspect diferit, functie de modelul de aparat aer conditionat. Exemplu ca mai jos:

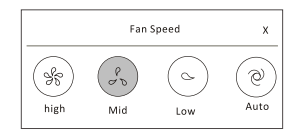

### Control aparat aer conditionat - Control flux aer

- 1. Apasati butonul Precision Air Flow ("Precizie flux de aer").
- 2. Alegeti fluxul de aer dorit si apasati butonul aferent.
- 3. Apasati butonul X pentru a va intoarce in ecranul principal de control.
- 4. Indicatorul pentru fluxul de aer selectat va aparea pe ecran.

Nota: la unele modele fara control stanga-dreapta, la activare auziti semnalul sonor, dar aparatul nu va reactiona.

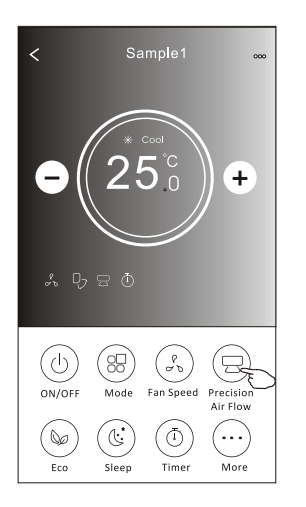

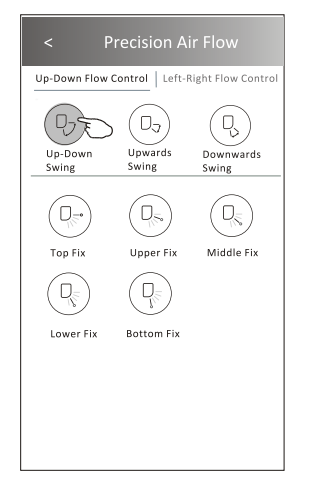

|                     | Precisi                | ion Air Fl             |                         |
|---------------------|------------------------|------------------------|-------------------------|
| Up-Down             | Flow Control           | Left-Right             | Flow Control            |
| BE                  | Ţ                      |                        | Ð                       |
| Left-Right<br>Swing | Left<br>Swing          | Middle<br>Swing        | Right<br>Swing          |
| Center-Lef<br>Swing | t Center-Righ<br>Swing | wide<br>Swing          | _                       |
|                     |                        |                        |                         |
| Left fix            | Center-Left<br>Fix     | Middle Fix             | Center-Right<br>Fix     |
|                     |                        |                        |                         |
| Right Fix           | Whole<br>Anger Fix     | Left Wide<br>Angle Fix | Right Wide<br>Angle Fix |

Nota: ecranul principal de control si ecranul pentru fluxul de aer pot avea aspect diferit, functie de modelul de aparat de aer conditionat. Exemplu ca mai jos:

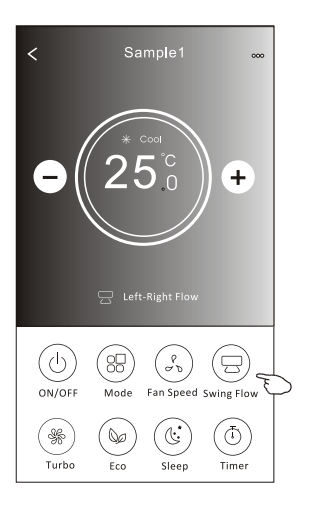

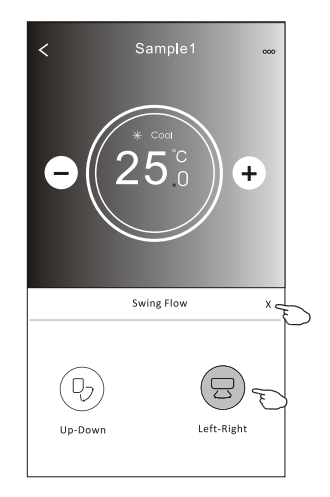

#### Control aparat aer conditionat - functia ECO

1. Pentru functia ECO, apasati butonul pentru a activa functia, iar butonul se va lumina, iar indicatorul va aparea pe ecran.

2. Apasati din nou pentru a dezactiva functia.

3. Temperatura controlata, pentru anumite modele de aparate de aer conditionat:

In modul Cool ("Racire"), noua temperatura setata va fi ≥ 26°C

In modul Heat ("Incalzire"), noua temperatura setata va fi ≤ 25°C

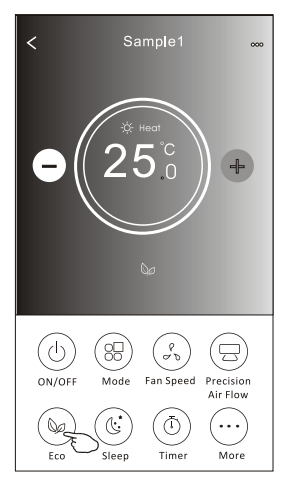

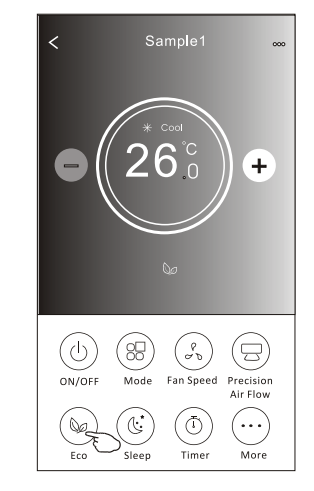

| Mod  | ECO activata |
|------|--------------|
| Cool | Da           |
| Fan  |              |
| Dry  |              |
| Heat | Da           |
| Auto |              |

Functia ECO este dezactivata in modul Fan / Dry / Auto.

Nota: ecranul principal de control si modul de control ECO pot avea aspect diferit, functie de modelul de aparat de aer conditionat. Exemplu ca mai jos:

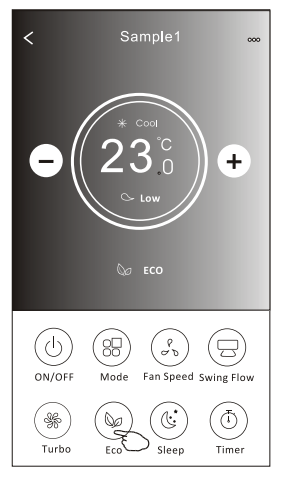

Nota: pentru anumite modele, functia ECO este dezactivata in modul Turbo / Sleep.

## Control aparat aer conditionat - functia Sleep

- 1. Apasati butonul Sleep.
- 2. Apasati modul Sleep dorit si apasati pe acesta.
- 3. Apasati butonul X pentru a va intoarce in ecranul principal de control.
- 4. Indicatorul pentru modul Sleep selectat va aparea pe ecran.

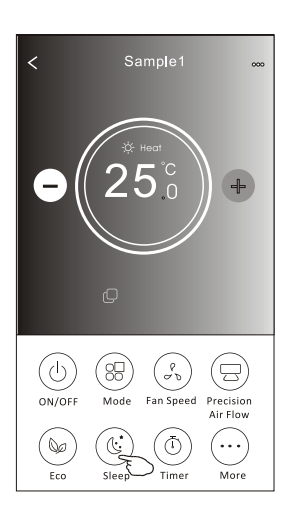

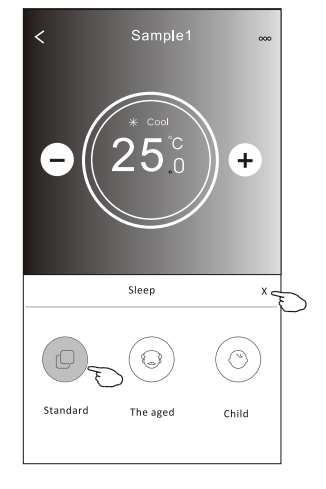

| Mod  | Sleep activata |
|------|----------------|
| Cool | Da             |
| Fan  |                |
| Dry  |                |
| Heat | Da             |
| Auto |                |

Functia Sleep este dezactivata in modul Fan / Dry / Auto.

Nota: ecranul principal de control poate avea aspect diferit, functie de modelul de aparat de aer conditionat. Exemplu ca mai jos:

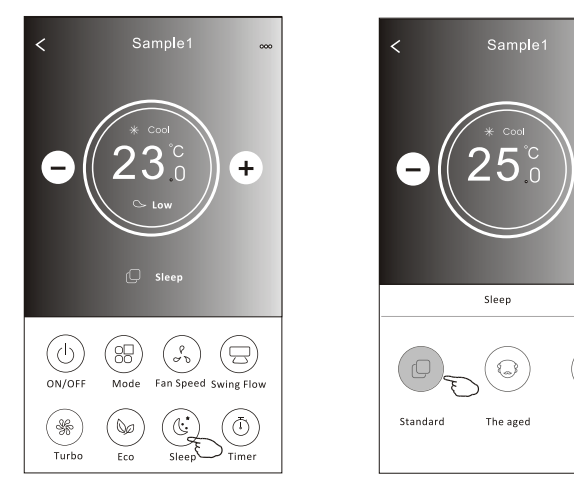

Nota: pentru anumite modele, functia Sleep este dezactivata in modul Turbo.

+

Child

хĘ

### Control aparat aer conditionat - functia Timer (Off)

- 1. Apasati butonul Timer ("Temporizator").
- 2. Apasati + in coltul superior drept al ecranului principal Timer.
- 3. Apasati Time / Repeat / Switch Off ("Ora / Repetare / Oprire"), apoi Save ("Salvati").
- 4. Timer (Off) ("Temporizator (Oprire)") va aparea in ecranul principal Timer.

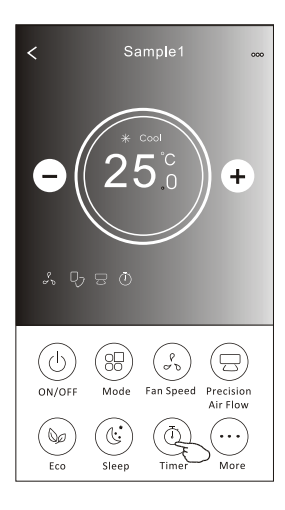

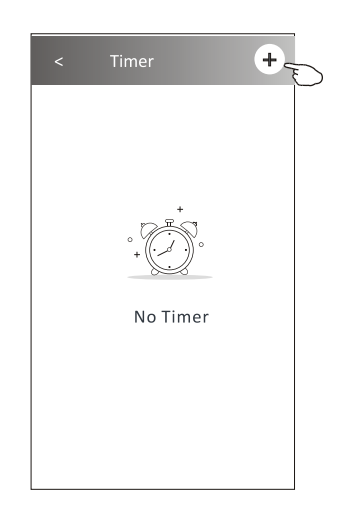

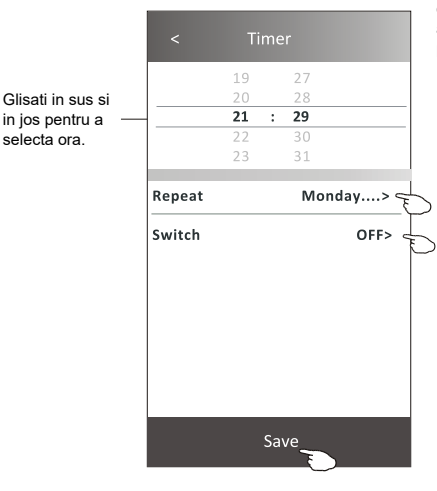

Apasati Repeat >, apoi apasati pe zilele in care doriti repetarea sau Once ("o data"), apoi apasati Confirm ("Confirmare"), pentru a confirma selectia.

| Cancel    | Repeat | Confirm      | 5 |
|-----------|--------|--------------|---|
| Once      |        |              | Γ |
| Monday    |        | $\checkmark$ |   |
| Tuesday   |        | $\checkmark$ |   |
| Wednesday |        | √ <          | F |
| Thursday  |        | $\checkmark$ | Μ |
| Friday    |        | $\checkmark$ |   |
| Saturday  |        |              |   |
| Sunday    |        |              |   |

Apasati Switch ("Comutare") >, apoi glisati ecranul pentru a alege ON ("Pornit") si apasati "Confirm".

| Cancel | Switch | Confirm |
|--------|--------|---------|
|        | ON     |         |
|        | OFF    |         |

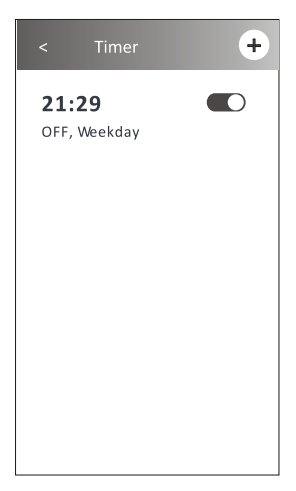

#### Control aparat aer conditionat - functia Timer (On)

1. Apasati butonul Timer ("Temporizator").

2. Apasati + in coltul superior drept al ecranului principal Timer.

3. Apasati Time / Repeat Date / Switch On / Temperature / Mode / Fan speed / Air Flow ("Ora / Repetare data / Pornire / Temperatura / Mod / Viteza ventilator / Flux de aer"), faceti alegerile dorite, apoi apasati Save ("Salvati").

4. Temporizatorul va aparea in ecranul principal Timer.

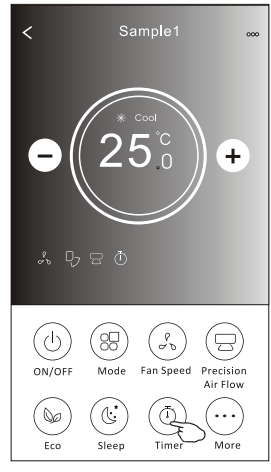

16

Repeat

Switch

Mode

Fan Speed

Temperature

19

Precision Air Flow Up-Down Swing>

Save

Monday....>

ON>

25°C>

Cool>

Mid>

Glisati in sus si

in ios pentru a

selecta ora.

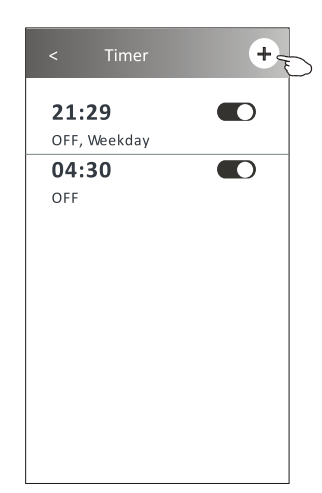

Apasati Repeat >, apoi apasati pe zilele in care doriti repetarea sau Once ("o data"), apoi apasati Confirm ("Confirmare") pentru a confirma selectia.

| Cancel    | Repeat | Confire      | L |
|-----------|--------|--------------|---|
| Once      |        | `            | Γ |
| Monday    |        | $\checkmark$ |   |
| Tuesday   |        | $\checkmark$ |   |
| Wednesday |        | $\checkmark$ |   |
| Thursday  |        | $\checkmark$ | Ð |
| Friday    |        | $\checkmark$ |   |
| Saturday  |        |              |   |
| Sunday    |        |              |   |

Apasati Switch ("Comutare") >, apoi glisati ecranul pentru a alege ON ("Pornit") si apasati Confirm.

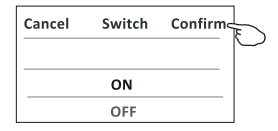

Apasati pe rand Temperature / Mode / Fan Speed / Air Flow, apoi setati, dupa preferinta, asa cum a fost mentionat in capitolul anterior, si apasati Confirm pentru confirmarea setarilor.

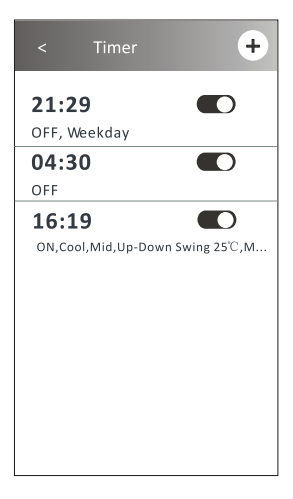

# Control aparat aer conditionat - Timer (modificare, dezactivare, stergere)

1. Modificati setarea functiei Timer ("Temporizator"):

Apasati oriunde pe zona de listare, mai putin pe bara de comutare, pentru a intra in ecranul de setare a temporizatorului, modificati setarea si apoi apasati Save ("Salvati").

2. Activati sau dezactivati functia Timer:

Apasati in partea stanga a barei de comutare, pentru a dezactiva functia.

Apasati in partea dreapta a barei de comutare, pentru a activa functia.

3. Stergeti setarea Timer:

Glisati zona de listare de la dreapta la stanga pana cand apare butonul Delete ("Stergere"), apoi apasati pe acesta.

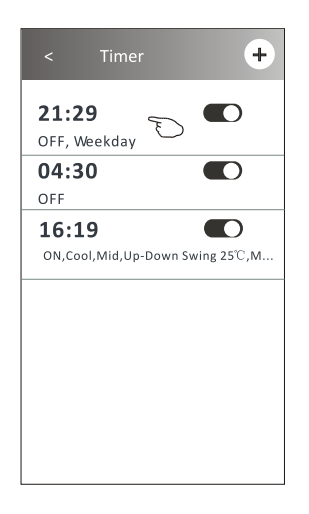

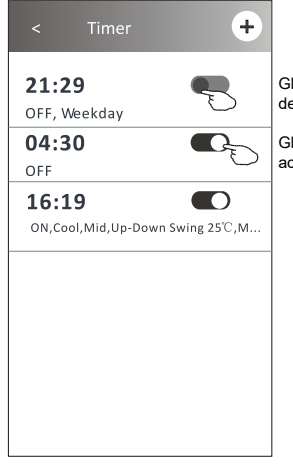

Glisati spre stanga pentru a dezactiva functia Timer.

Glisati spre dreapta pentru a activa functia Timer.

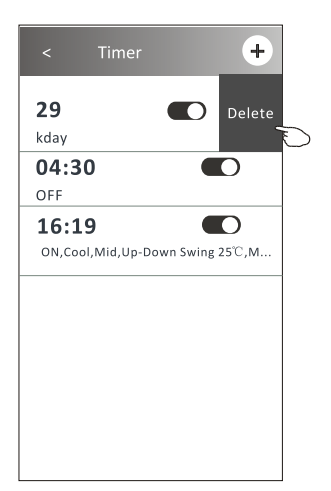

1. Apasati butonul More ("Mai mult") pentru a folosi mai multe functii, daca acesta apare pe ecran.

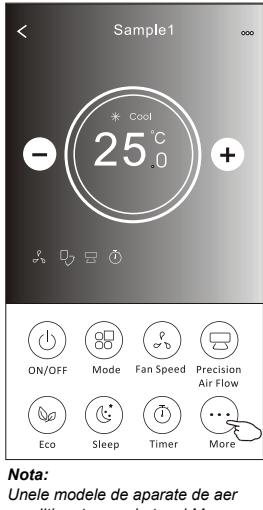

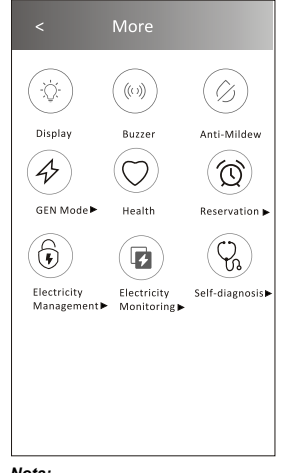

conditionat nu au butonul More ("Mai mult").

Nota: Aspectul poate fi diferit, unele pictograme vor fi ascunse, daca aparatul de aer conditionat nu are aceasta functie sau nu pot fi activate, pe modelul respectiv.

2. Apasati butonul Display ("Afisaj") pentru a porni / opri afisajul LED al unitatii interioare.

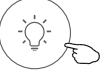

Display

3. Apasati butonul Buzzer ("Semnal sonor") pentru a porni / opri semnalul sonor cand este folosita aplicatia Wi-Fi pentru operarea aparatului.

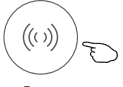

Buzzer

4. Daca este disponibil pe ecran, apasati butonul Anti-Mildew ("Preventie mucegai") pentru a activa functia Anti-Mildew. Dupa oprirea aparatului de aer conditionat, acesta va porni uscarea, pentru a reduce umiditatea reziduala si a preveni aparitia mucegaiului. La finalizarea ciclului de uscare, aparatul se va opri automat

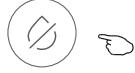

Anti-Mildew

5. Daca este disponibil pe ecran, apasati butonul Health ("Sanatate") pentru a activa functia de ionizare anti-bacteriana.

Aceasta functie este disponibila pentru modelele cu generator de ioni.

Health

6. Daca este disponibil pe ecran, apasati butonul GEN Mode ("Mod GEN").

In acest mod, puteti alege unul din cele trei niveluri de curent.

Aparatul de aer conditionat va mentine nivelul de curent adecvat, pentru a economisi energie.

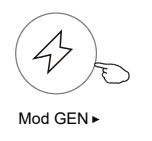

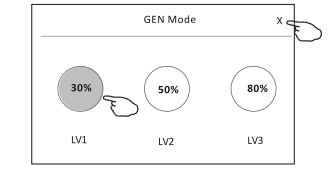

7. Daca este disponibil pe ecran, apasati butonul Electricity Monitoring ("Monitorizare electricitate"). Prin intermediul acestei functii, puteti monitoriza consumul de energie electrica al aparatului de aer conditionat.

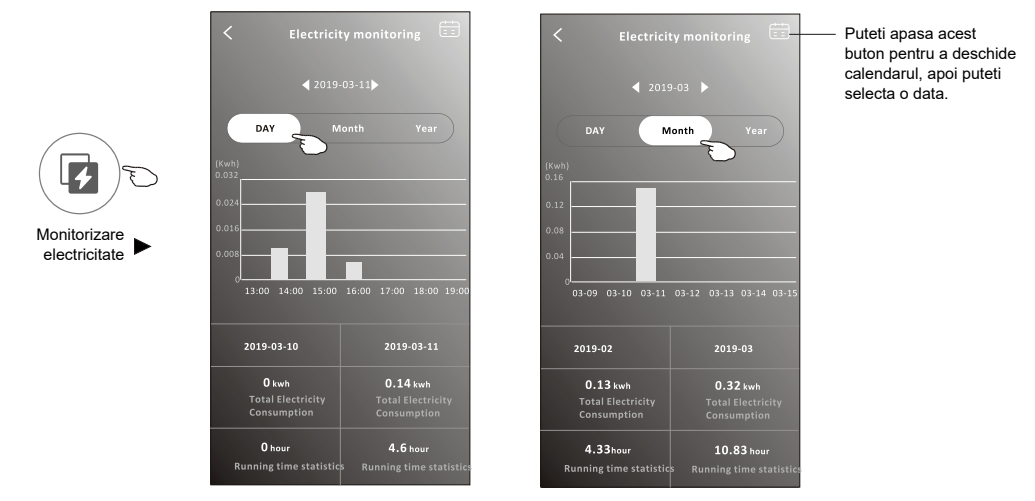

8. Daca este disponibil pe ecran, apasati butonul Self-Cleaning ("Auto-curatare"). Vedeti detalii despre functia Self-Cleaning in Manualul Utilizatorului.

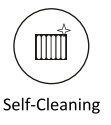

9. Daca este disponibil pe ecran, apasati butonul 8°C Heat ("Incalzire la 8°C"). Aceasta functie pastreaza temperatura ambientala a camerei peste 8°C. Vedeti detalii despre functia 8°C Heat in Manualul Utilizatorului.

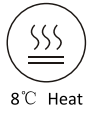

10. Daca este disponibil pe ecran, apasati butonul Reservation ("Rezervare").

Puteti alege ora, ziua de repetare, temperatura, modul, viteza ventilatorului, fluxul de aer, asa cum va doriti, apoi apasati Save ("Salvati") pentru activarea functiei.

Aparatul de aer conditionat va functiona conform valorilor stabilite, la ora setata.

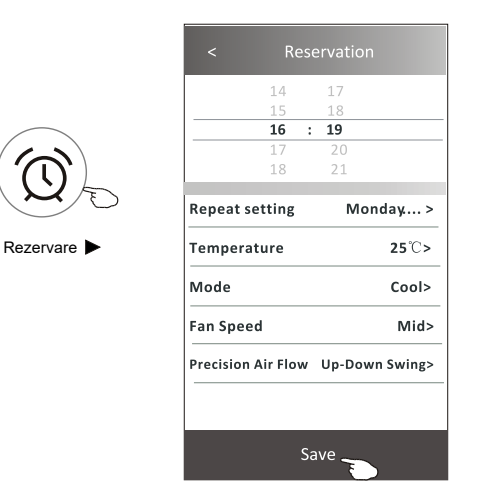

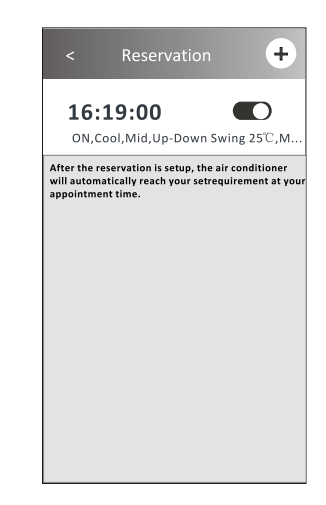

11. Daca este disponibil pe ecran, apasati butonul Self-diagnosis ("Auto-diagnoza").

Aparatul de aer conditionat isi va face automat diagnoza si va indica un cod de eroare si instructiuni referitoare la problema, daca este posibil.

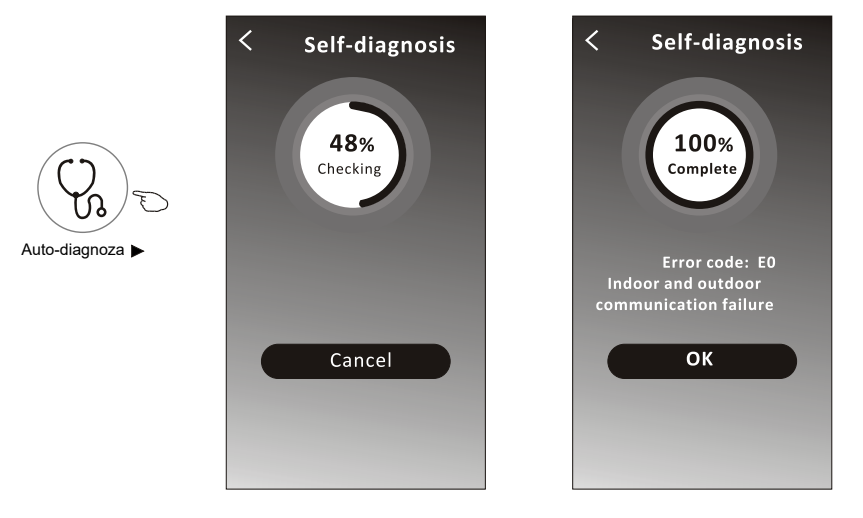

12. Daca este disponibil pe ecran, apasati butonul Electricity Management ("Management electricitate").

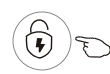

Management electricitate

| Mod Fix                                   | Functionare aparat aer conditionat                                                                                        |
|-------------------------------------------|----------------------------------------------------------------------------------------------------|
| Default<br>"Implicit"                     | Aparatul functioneaza in mod auto, economisind<br>energie in timp ce asigura racirea pentru un somn<br>confortabil.       |
| Fixed Electricity<br>"Electricitate fixa" | Aparatul functioneaza conform consumului fixat.<br>Utilizatorul poate selecta in fiecare noapte un<br>consum fix.         |
| Fixed Temp<br>"Temperatura fixa"          | Aparatul functioneaza conform temperaturii fixate.<br>Utilizatorul poate selecta in fiecare noapte o<br>temperatura fixa. |

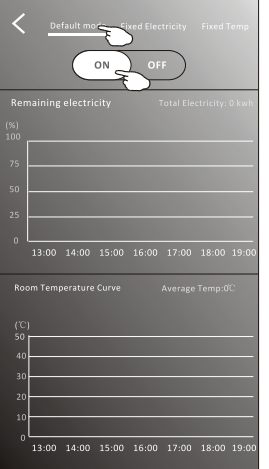

1. Alegeti modul Default ("Implicit") 2. Apasati ON ("Pornit"). Celelalte doua moduri vor fi dezactivate.

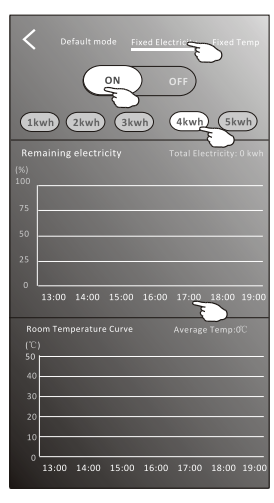

Alegeti modul Fixed Electricity
 ("Electricitate fixa")
 Alegeti consumul de energie
 fix.
 Apasati ON ("Pornit").
 Celelalte doua moduri vor fi
 dezactivate.

Ora poate fi glisata spre stanga sau dreapta, pentru a afisa mai multe informatii.

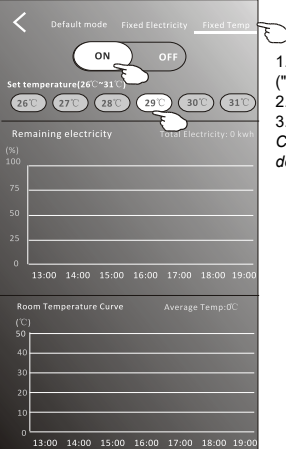

1. Alegeti modul Fixed Temp ("Temperatura fixa") 2. Alegeti temperatura fixa. 3. Apasati ON ("Pornit"). Celelalte doua moduri vor fi dezactivate.

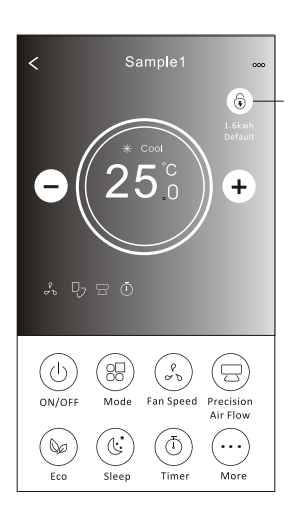

Indicator management electricitate

### Informatii despre dispozitiv ("Tips")

Apasati ... in coltul drept superior al ecranului principal.

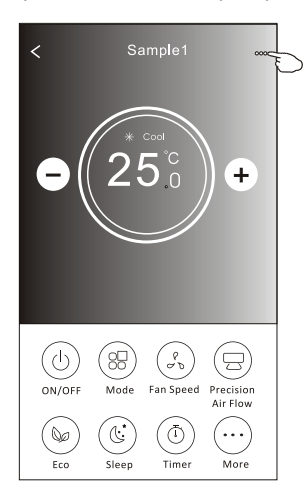

| < More             |             |                                                                              |
|--------------------|-------------|------------------------------------------------------------------------------|
| Tips               |             | Glisati dreapta sau stanga pentru a activa / dezactiva campurile de mai jos. |
| Device name        | Sample1 > — | – Apasati pentru a denumi (redenumi) dispozitivul.                           |
| Device information | >           | – Apasati pentru a vedea informatii despre dispozitiv.                       |
| Firmware Version   | 44021       |                                                                              |
|                    |             |                                                                              |
|                    |             |                                                                              |
|                    |             |                                                                              |
|                    |             |                                                                              |
| Delete             | -           | – Apasati pentru stergerea dispozitivului.                                   |
|                    |             |                                                                              |

| < Device information   |                |  |  |
|------------------------|----------------|--|--|
| <b>PID</b> 00000xxxxxx |                |  |  |
| DID                    | 00000xxxxxx    |  |  |
| МАС                    | 34.ea.xxxxxx   |  |  |
| Device IP              | 192.168.xxxxxx |  |  |
| Access cloud           | 106.xxxxx      |  |  |
| Data cloud             | 47.xxxxxx      |  |  |
|                        | Copy all       |  |  |

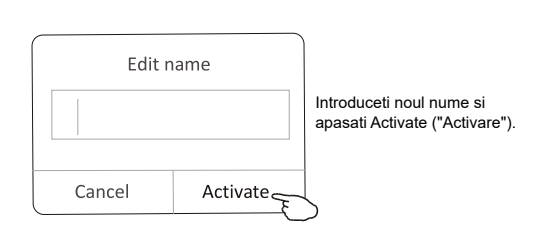

## Stiri ("News")

1. Apasati News ("Stiri") in partea de jos a ecranului Device list ("Lista dispozitive").

2. Apasati numele dispozitivului si puteti vedea informatii despre dispozitiv, in timp ce functioneaza.

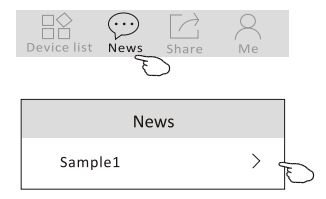

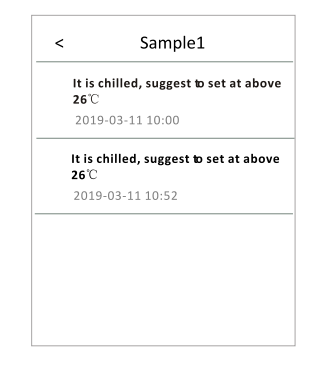

#### Partajare dispozitiv

- 1. Online, Offline
- Online, puteti controla aparatul de aer conditionat prin Wi-Fi fara internet, daca sunteti conectat la aceeasi retea Wi-Fi, sau prin internet fix sau mobil (3G/4G) sau prin alte resurse Wi-Fi.

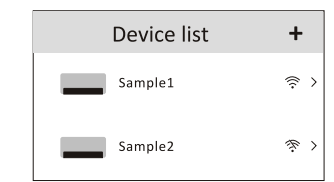

The problem of the set of the set

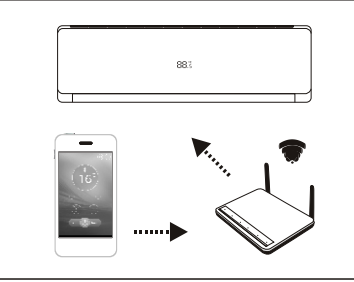

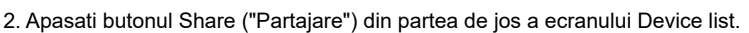

3. Apasati Sharing device ("Partajare dispozitiv").

4. Apasati Share ("Partajare") si trimiteti codul QR altor persoane.

5. Celelalte persoane trebuie sa acceseze ecranul Device Sharing ("Partajare dispozitiv") a aplicatiei, pentru a utiliza scanner-ul integrat, pentru scanarea codului QR. Scanner

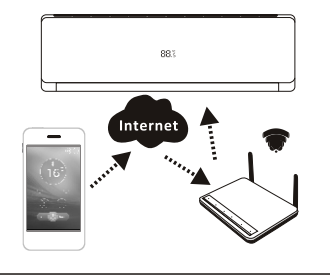

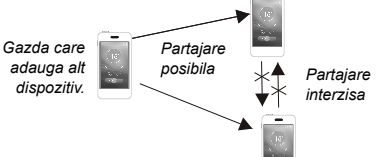

R

令 >

Sample2

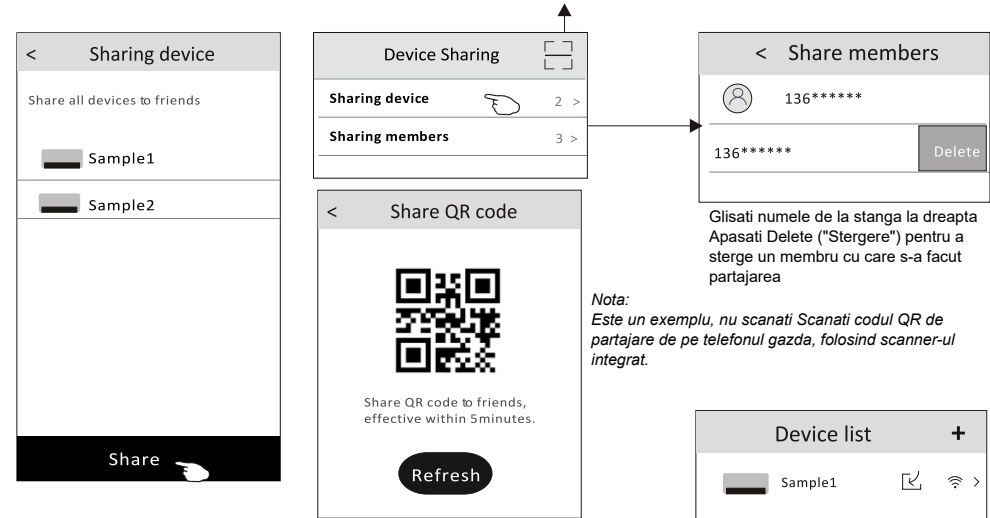

Apasati Refresh ("Improspatare") in cazul in care codul QR nu mai este activ.

### Cont si Ajutor ("Help")

1. Apasati Ain partea de jos a ecranului Device list.

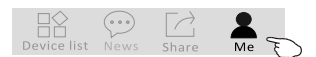

- 2. Apasati (R) pentru a face sau a alege o fotografie pentru contul dumneavoastra.
- 3. Apasati pe numele contului pentru editarea numelui.
- 4. Apasati pe Setting ("Setari")pentru a schimba parola de logare.
- 5. Apasati pe About ("Despre") pentru a vedea versiunea aplicatiei si serverul backstage.
- 6. Apasati Help ("Ajutor") pentru a primi instructiuni de operare si solutii la diverse probleme.

| Edit name                                                                                                    | ]                     |            |   |                        | Photograph                                                    |                     |
|----------------------------------------------------------------------------------------------------|-----------------------|------------|---|------------------------|---------------------------------------------------------------|---------------------|
|                                                                                                    |                       | Me         |   | Sel                    | ect from the albu                                             | m                   |
|                                                                                                    |                       | 185***** > |   |                        | Cancel                                                        |                     |
| Cancel Confirm                                                                                                    | Ð                     |            |   |                        |                                                               |                     |
|                                                                                                    | Set                   | ting       | > | <                      | Setting                                                       |                     |
| < About                                                                                                    | Ab                    | out        | > | Change                 | Password 🔫                                                    | \                   |
| Intelligent AC                                                                                                    | He                    | lp         | > | Privacy                | Agreement                                                     | >                   |
| intelligent Ac                                                                                                    |                       |            |   |                        |                                                               |                     |
| App Version 1.0.1                                                                                                    |                       |            |   |                        |                                                               |                     |
| Backstage Server 47.100.201.                                                                                                    | 108                   |            |   |                        |                                                               |                     |
| Convel                                                                                                    |                       |            |   |                        |                                                               |                     |
| Сору аг                                                                                                    |                       |            |   |                        |                                                               |                     |
|                                                                                                    |                       |            |   |                        |                                                               |                     |
|                                                                                                    |                       |            |   |                        |                                                               |                     |
|                                                                                                    |                       |            |   |                        |                                                               |                     |
| < Help                                                                                                    |                       |            |   |                        | Logout                                                        |                     |
| < Help What needs to be donebefore binding a device?                                                                                                    | >                     |            |   |                        | Logout                                                        |                     |
| < Help<br>What needs to be donebefore binding a<br>device?<br>What is the procedurefor binding a<br>device?                                                                                                    | ><br>>                |            |   | <                      | Logout<br>Change Pass                                         | word                |
| < Help<br>What needs to be donebefore binding a<br>device?<br>What is the procedurefor binding a<br>device?<br>How to share the device?                                                                                               | ><br>><br>>           |            |   | Coriginal F            | Logout<br>Change Pass                                         | word                |
| < Help<br>What needs to be donebefore binding a<br>device?<br>What is the procedurefor binding a<br>device?<br>How to share the device?<br>How to view my device?                                                                     | ><br>><br>><br>>      |            |   | Criginal F<br>New Pass | Logout<br>Change Pass<br>Password:<br>sword:                  | word                |
| < Help<br>What needs to be donebefore binding a<br>device?<br>What is the procedurefor binding a<br>device?<br>How to share the device?<br>How to view my device?<br>Why the configuration device<br>unsuccessful when using 5G WIFI? | ><br>><br>><br>><br>> |            |   | Original F<br>New Pass | Logout<br>Change Pass<br>Password:<br>sword:                  | word<br>~           |
| < Help<br>What needs to be donebefore binding a<br>device?<br>What is the procedurefor binding a<br>device?<br>How to share the device?<br>How to view my device?<br>Why the configuration device<br>unsuccessful when using 5G WIFI? | ><br>><br>><br>>      |            |   | Confirm                | Logout<br>Change Pass<br>Password:<br>sword:<br>New Password: | word<br>×<br>×<br>× |
| < Help<br>What needs to be donebefore binding a<br>device?<br>What is the procedurefor binding a<br>device?<br>How to share the device?<br>How to view my device?<br>Why the configuration device<br>unsuccessful when using 5G WIFI? | ><br>><br>><br>><br>> |            |   | Confirm                | Logout<br>Change Pass<br>Password:<br>sword:<br>New Password: | word<br>~<br>~      |
| < Help<br>What needs to be donebefore binding a<br>device?<br>What is the procedurefor binding a<br>device?<br>How to share the device?<br>How to view my device?<br>Why the configuration device<br>unsuccessful when using 5G WIFI? | ><br>><br>><br>>      |            |   | Confirm                | Logout<br>Change Pass<br>Password:<br>sword:<br>New Password: | word<br>~<br>~      |
| < Help<br>What needs to be donebefore binding a<br>device?<br>What is the procedurefor binding a<br>device?<br>How to share the device?<br>How to view my device?<br>Why the configuration device<br>unsuccessful when using 5G WIFI? | ><br>><br>><br>><br>> |            |   | Confirm                | Logout<br>Change Pass<br>Password:<br>sword:<br>New Password: | word                |

### Notificare

 In cazul actualizarilor tehnice, exista posibilitatea sa apara deviatii fata de informatiile din acest manual. Ne cerem scuze pentru aceasta si va rugam sa aveti in vedere produsul efectiv si aplicatia descarcata.
 Aplicatia poate fi modificata fara o informare prealabila, pentru imbunatatiri legate de calitate, sau poate

fi inclusiv stearsa, functie de circumstantele firmelor producatoare.

3. In cazul in care semnalul Wi-Fi este slab, aplicatia se poate deconecta. Prin urmare, asigurati-va ca unitatea interioara este localizata in apropierea router-ului wireless.

4. Functia serverului DHCP trebuie activata pentru router-ul wireless.

5. Conexiunea la internet poate esua din cauza unei probleme de firewall. In acest caz, contactati furnizorul de servicii de internet.

6. Pentru setarea sistemului de securitate al telefonului si setarea retelei, asigurati-va ca aplicatia este considerata de incredere.

### Depanare

| Descriere                                                               | Analiza cauza                                                                                                    |
|-------------------------------------------------------------------------|----------------------------------------------------------------------------------------------------|
| Aparatul de aer<br>conditionat nu poate<br>fi configurat cu<br>succes   | <ol> <li>Verificati ca adresa si parola retelei Wi-Fi la care este conectat telefonul mobil<br/>sa fie corecte;</li> <li>Verificati daca aparatul de aer conditionat este in stadiul de configurare;</li> <li>Verificati daca exista vreun firewall sau daca sunt setate alte restrictii;</li> <li>Verificati functionarea normala a router-ului.</li> <li>Asigurati-va ca aparatul de aer conditionat, router-ul si telefonul mobil<br/>functoneaza in raza de semnal a retelei.</li> <li>Verificati daca exista o aplicatie de ecranare a router-ului.</li> </ol>                                                                                                    |
| Telefonul mobil nu<br>poate controla<br>aparatul de aer<br>conditionat. | Afisare software: Identificare esuata<br>Inseamna ca aparatul de aer conditionat a fost resetat, iar telefonul mobil a<br>pierdut permisiunea de control a aparatului de aer conditionat.<br>Trebuie reconectat Wi-Fi pentru a obtine permisiunea din nou.<br>Va rugam sa conectati reteaua locala si sa faceti o reimprospatare a datelor<br>(Refresh).<br>In cazul in care continua sa nu functioneze, stergeti aparatul din lista si asteptati<br>reimprospatarea datelor.                                                                                                    |
| Telefonul mobil nu<br>poate gasi aparatul<br>de aer conditionat.        | <ul> <li>Afisare software: Aparat de aer conditionat neconectat</li> <li>1. Va rugam sa verificati daca reteaua functioneaza;</li> <li>2. Aparatul de aer conditionat a fost reconfigurat;</li> <li>3. Aparatul de aer conditionat nu este alimentat;</li> <li>4. Router-ul nu este alimentat;</li> <li>5. Aparatul de aer conditionat nu se poate conecta la router.</li> <li>6. Aparatul de aer conditionat nu se poate conecta la retea prin router (in mod de control prin telecomanda);</li> <li>7. Telefonul mobil nu se poate conecta la router (functioneaza in mod de control local).</li> <li>8. Telefonul mobil nu se poate conecta la retea (in mod de control prin telecomanda).</li> </ul> |